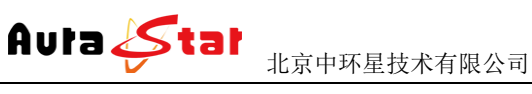

## **AU-NAE Pro3** 专业网络音频编码器

# 使用手册

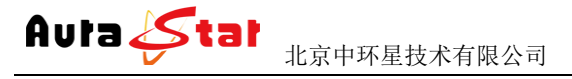

## 一、快速操作指南

快速使用指南为您介绍了设备的硬件结构、接口、网络连接以及基本的用法,让您在较短时间内实现视频传输功能。按照以下步骤快速设置:

#### 第一步 硬件安装

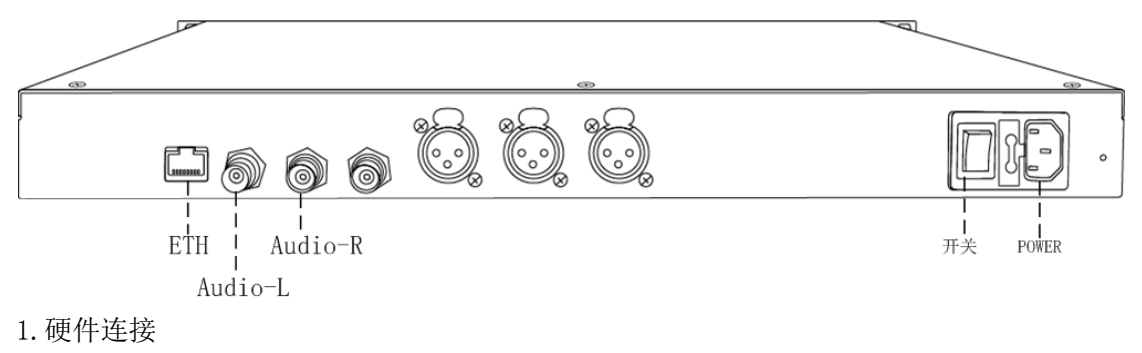

- 1) 网线插入 ETH 口, 将设备接入局域网络
- 2) 设备接入音频信号
  - Audio-L: 模拟左声道输入
  - Audio-R: 模拟右声道输入
- 3)将220V电源线接入设备
- 2. 设备上电

接通电源,打开设备电源开关,等待半分钟左右,设备前面板 "login"指示灯 变绿,设备已进入系统。

#### 第二步 设置设备 IP

1. 长按前面板蓝色按键/Ent键3秒,进入基本参数设置界面,LCD液晶显示屏显示。

[1]:IP Address State <[2]:IP Address Config</pre>

2. 选择 "[2]:IP Address Config ", 按蓝色键/Ent 键进入 IP 设置。

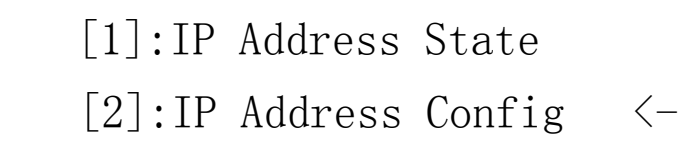

#### 选择 " [2.2]:Manual IP Set ", 然后按确认键/Ent 键进入

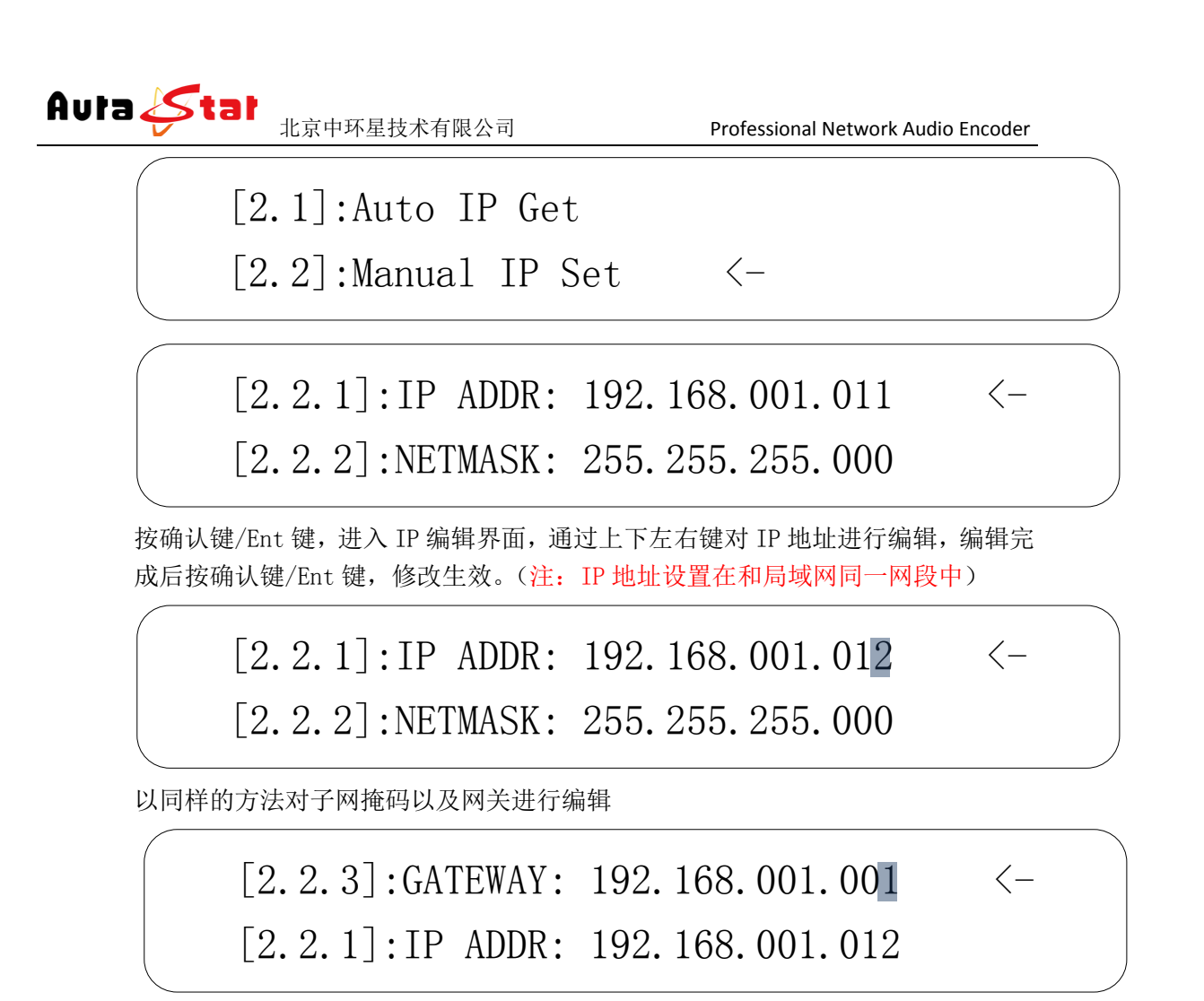

#### 第三步 参数设置

 将设备接入局域网络,或用网线直接将电脑与设备连接(把电脑 IP 和设备 IP 设置在一个网段)。通过浏览器网页访问设备,在浏览器地址栏输入设备 IP 地 址进入登陆界面。

| (C) () (http://192.168.1.12/    |                 | × | <u>ි ක් ම</u> |
|---------------------------------|-----------------|---|---------------|
| 🚵 • 🖾 • ⊡ 🖶 • 页面(P) • 安全(S) • . | IA(O) • 🔞 • 🐔 📖 |   |               |

| Warning: Your user name and password will be sent using b<br>authentication on a connection that isn't secure. | basic |
|----------------------------------------------------------------------------------------------------|-------|
|                                                                                                    |       |
|                                                                                                    |       |
| admin                                                                                                    |       |
|                                                                                                    |       |

默认用户名: admin 密码: admin

2) 点击 \* Encode ,进行编码器输入信号设置,根据您硬件连接及需求,在 " Interface " 栏选择音频输入。

| 165 Stat                           | 北京中环星技术有限公                     | 公司                       | Profes                       | sional Net      | work Audio                              | Encoder |
|------------------------------------|--------------------------------|--------------------------|------------------------------|-----------------|-----------------------------------------|---------|
|                                    | ନ ୯ 🖉 Control                  | ×                        |                              |                 |                                         | t d     |
|                                    | Net                            | NAE Pro3<br>work Audio E | ncoder                       | Serial<br>Mac 5 | l No. vxs48700290<br>4:4:4A:16:82:81:4F |         |
| » <u>Status</u>                    |                                | Encoding Co              | onfiguration                 |                 |                                         |         |
| * Encoder<br>* Stream              | Track Stereo<br>Standard AAC-H | ▼ 5<br>▼<br>E v2 ▼ F     | Sample Frequency<br>Bit Rate | 48kHz ~         | kbps                                    |         |
| * <u>System</u><br>* <u>Update</u> |                                | ОК                       | Cancel                       |                 |                                         |         |
|                                    |                                |                          |                              |                 |                                         |         |

3) 点击 "Status " 查看当前选择的输入信号。

|                 | o-د 🖉      | ontrol ×           |                     |                                                 |   |
|-----------------|------------|--------------------|---------------------|-------------------------------------------------|---|
|                 |            | NAE<br>Network Aud | Pro3<br>dio Encoder | Serial No. vxs48700290<br>Mac 54:4A:16:82:81:4F | î |
| » <u>Status</u> |            |                    | Misc Status         |                                                 |   |
|                 |            |                    | Audio               |                                                 |   |
| * Encoder       | Interface  | LINE               | Sample Frequency    | 48000 Hz                                        |   |
| * 0             |            |                    | Encoding            | AAC-HE v2                                       |   |
| * <u>System</u> |            |                    | System              |                                                 |   |
| * 11-1-1-       | DHCP       | DISABLE            | IP Address          | 192 168 1 20                                    |   |
| • <u>Opdate</u> | Submask    | 255.255.255.0      | Default Gateway     | 192.168.1.1                                     |   |
|                 | Hw version | v1.0               | Sw version          | v0.4                                            |   |
|                 |            |                    |                     |                                                 |   |

#### 第四步 IP 流测试

1) 电脑下载 "VLC Media Player ", 打开应用程序。

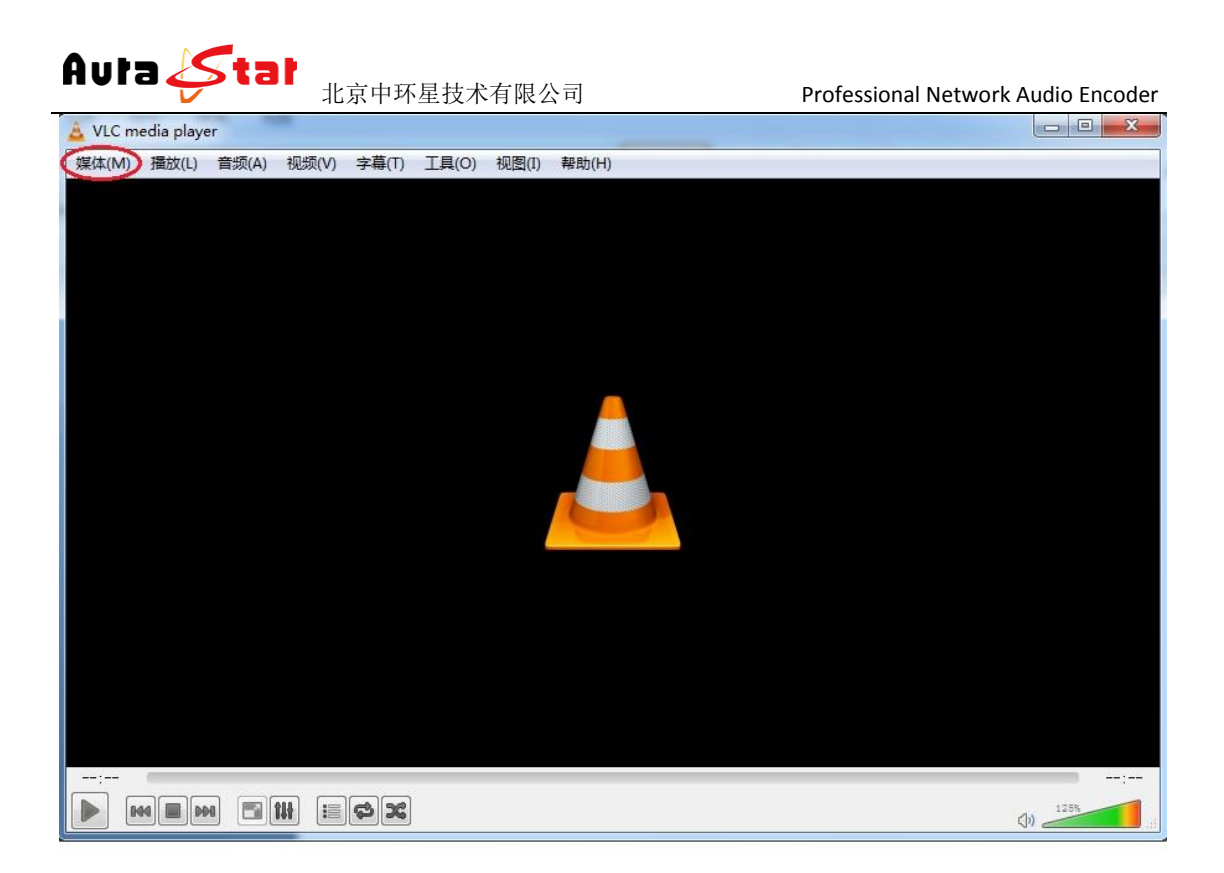

点击 " 媒体 " , 选择 " 打开网络串流 " , 在中间地址栏输入 "<u>http://设备</u> <u>IP:8010/ch0</u>"(http: //192.168.1.12:8010/ch0)

| 🚨 VLC media player                          | ALL CONSIGNATION CONTROL                                                                                                    | <br>- 0 X |
|---------------------------------------------|----------------------------------------------------------------------------------------------------|-----------|
| 媒体(M) 損放(L) 音频(A) 视频(V) 字幕(T) 工具(O) 视图(I) 報 | 助(H)                                                                                                    |           |
|                                             | ★ 打开媒体 ★ 打开媒体 ★ 文件 ① ● 犬盘 ② ● ● ● ● ● ● ● ● ● ● ● ● ● ● ● ● ● ●                                                                                                    |           |
|                                             | <ul> <li>显示更多边页 (1)</li> <li>(1)</li> <li>(</li></ul> |           |
|                                             |                                                                                                    |           |
|                                             |                                                                                                    | 125%      |

点击"播放"按钮,然后进行播放测试。

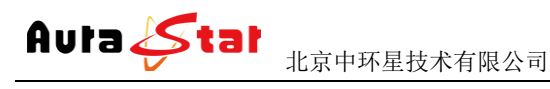

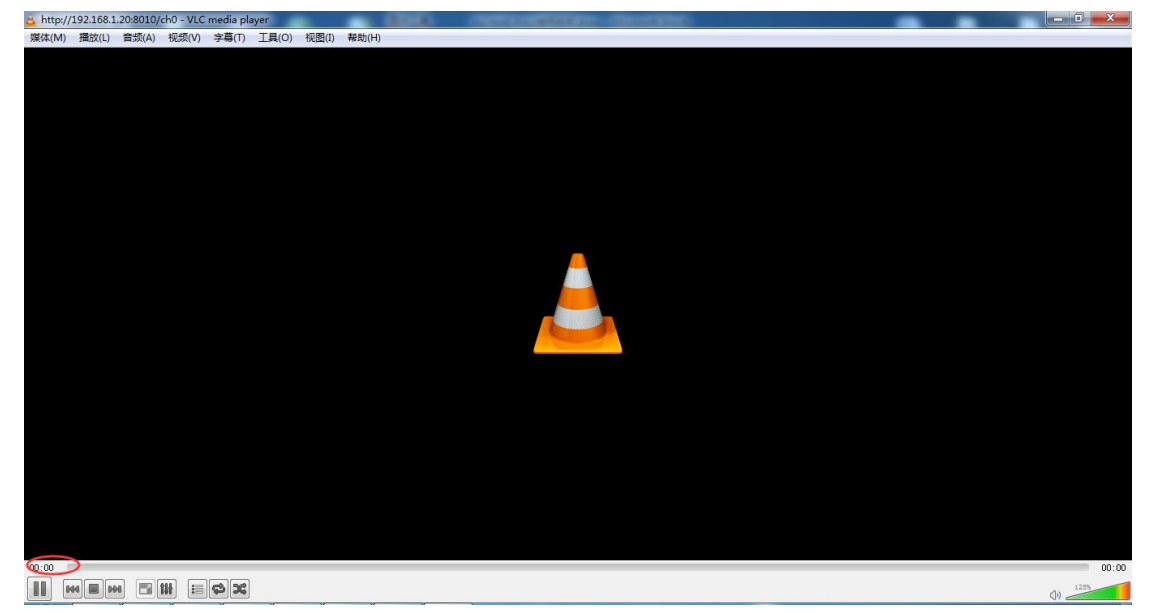

有流连接时则播放器左下端时间进度条显示时间 00:00 ,此时正常播放音频。

二、设备结构

2.1 前面板

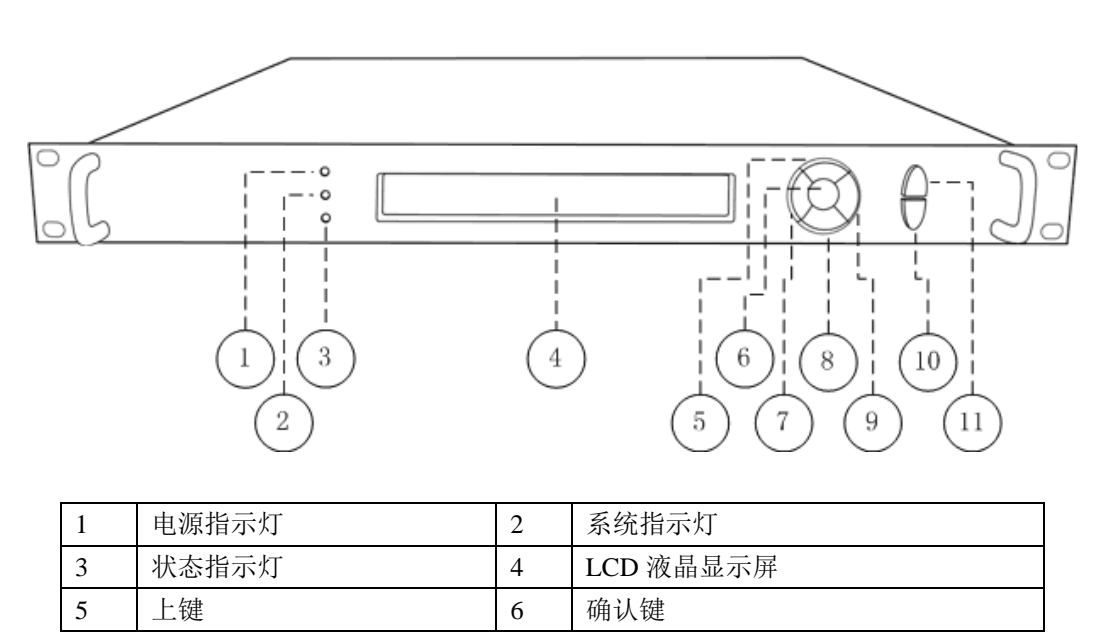

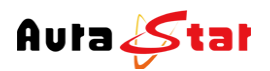

| 7  | 左键      | 8  | 下键      |
|----|---------|----|---------|
| 9  | 右键      | 10 | Ent 确认键 |
| 11 | ESC 返回键 |    |         |

#### 2.2 后面板

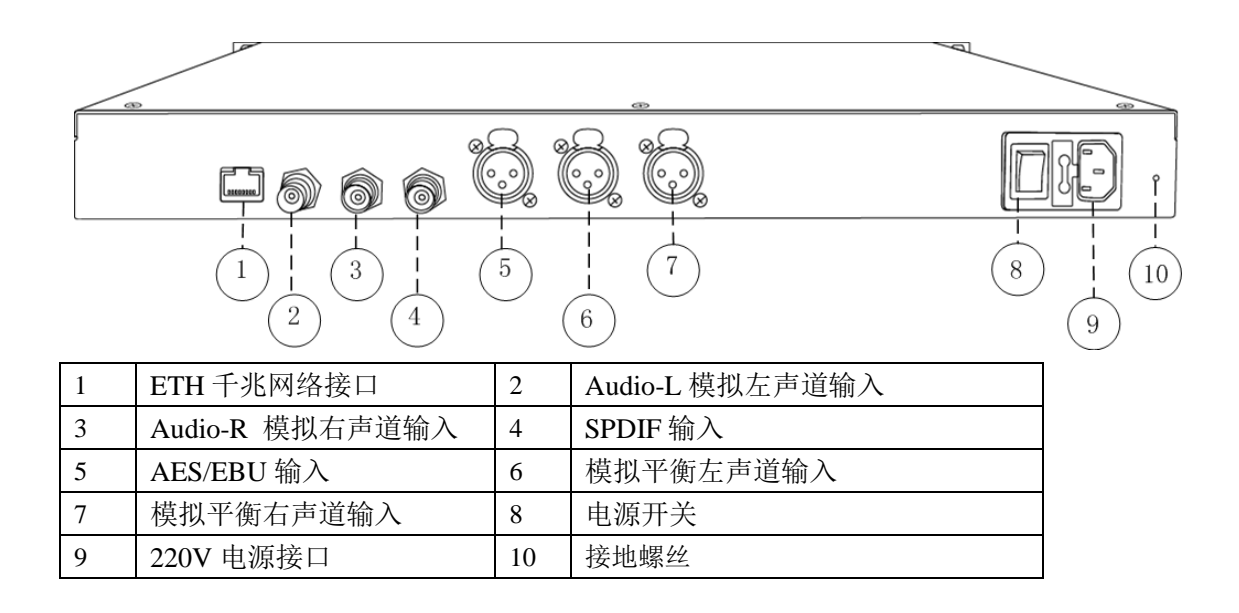

## 三、设备前面板操作

设备前面板有3个LED指示灯,一个LCD显示屏,七个控制按键。

#### 3.1 设备状态指示

面板的 LED 指示灯和 LCD 显示屏指示了当前设备的工作状态。

| PowerLED   | 电源指示灯,指示设备供电状态,绿色正常                 |
|------------|-------------------------------------|
| Login LED  | 系统状态指示灯,设备进入系统后指示灯变绿                |
| Status LED | 1. 设备正常工作,指示灯为绿色                    |
|            | 2. 进入系统之前,指示灯为红色                    |
|            | 3. 视频输入、音频输入均连接异常,指示灯为红色            |
|            | 4. 视频输入、音频输入其中之一连接异常,指示灯红绿闪烁        |
| LCD 显示屏    | 1. 启动: "welcome"                    |
|            | 2. 正常工作:滚动显示设备工作协议、IP 地址、连接、以及其他设备信 |
|            | 息                                   |
|            | 3. 设备配置:显示配置参数                      |

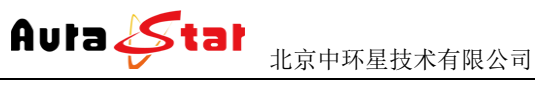

#### 3.2 设备配置

通过7个按键和液晶显示可对设备一些基本参数进行配置。 设备接入电源,打开电源开关, LCD 显示屏进入启动界面

#### Welcome!

Starting.....

等待 30S 左右,设备进入系统,LCD 上排显示设备类型,设备型号。下排滚动显示设 备的网络信息、连接状态、运行状态等。

Equipment type

Equipment model

... Horizontal rolling equipment status and parameters...

长按 确认键/Ent 键 3 秒, 进入设置菜单。

[1]: IP Address State <-

[2]: IP Address Config

| 1 | IP Address State  | 查看设备 IP、子网掩码、网关、DHCP 状态 |
|---|-------------------|-------------------------|
| 2 | IP Address Config | 配置设备的 IP、子网掩码、网关、DHCP   |
| 3 | Factory Default   | 恢复出厂设置                  |

1) IP Address State

| 1 | DHCP    | ON: 通过 DHCP 自动获取 IP 地址 OFF: 手动配置 IP 地址 |
|---|---------|----------------------------------------|
| 2 | IP ADDR | 设备 IP 地址                               |
| 3 | NETMASK | 设备子网掩码                                 |
| 4 | GATEWAY | 设备网关                                   |

2) IP Address Config

[2.1]:Auto IP Get <-[2.2]:Manual IP Set

| 1 | Auto IP Get   | 自动获取 IP, 按确认键/Ent 键生效        |
|---|---------------|------------------------------|
| 2 | Manual IP Set | 手动设置 IP,子网掩码、网关,按确认键/Ent 键进入 |
|   |               | 子菜单                          |

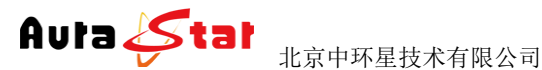

Professional Network Audio Encoder

<-

按确认键/Ent键,进入编辑模式,光标闪烁。通过左右键移动光标位置,上下键进行参数修改。

### [2. 2. 1]: IP ADDR: 192. 168. 001. 012 [2. 2. 2]: NETMASK: 255. 255. 255. 000

| 1 | IP ADDR | 设置 IP 地址 |
|---|---------|----------|
| 2 | NETMASK | 设置子网掩码   |
| 3 | GATEWAY | 设置默认网关   |

修改完成, 按确认键/Ent 键, 修改生效。

3) Factory Default

[3.1]: Cancel <-[3.2]: Confirm

| 1 | Cancel  | 退出恢复出厂设置 |
|---|---------|----------|
| 2 | Confirm | 确认恢复出厂设置 |

## 四、网页控制

使用常用浏览器,输入设备 IP (http://ip),登陆控制页面。默认登陆地址: http://192.168.1.12

默认登录名: admin 默认登陆密码: admin

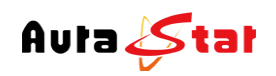

#### 4.1 Status 栏

| 🗢 🕣 🧭 http://192.168.1.20/     | ھے - ح     | Control ×         |                                                 | AND F (1-1-1-1-1-1-1-1-1-1-1-1-1-1-1-1-1-1-1- | - □ -×<br>A ☆ |
|--------------------------------|------------|-------------------|-------------------------------------------------|-----------------------------------------------|---------------|
|                                |            | NAE<br>Network Au | Serial No. vxs48700290<br>Mac 54:4A:16:82:81:4F |                                               |               |
| * <u>Status</u>                |            |                   |                                                 |                                               |               |
| • <u>PUSH</u><br>• <u>PULL</u> | Interface  | LINE              | Sample Frequency                                | 48000 Hz                                      |               |
| * <u>Encoder</u>               |            |                   | Encoding                                        | AAC-HE v2                                     |               |
| * Stream                       |            |                   |                                                 |                                               |               |
|                                | DHCP       | DISABLE           | IP Address                                      | 192.168.1.20                                  |               |
| * System                       | Submask    | 255.255.255.0     | Default Gateway                                 | 192.168.1.1                                   |               |
|                                | Hw version | v1.0              | Sw version                                      | v0.4                                          |               |

#### "Status--MISC"

Audio 栏显示当前输入信号 采样频率 编码标准 System 栏显示设备网络信息及软硬件版本

#### "Status--PUSH"

显示当前推流信息

|                          |          | Netw                  | NAE Pr<br>vork Audic | o Encoder             | <b>Serial No.</b> vxs48700290<br><i>Mac 54:4A:16:82:81:4F</i> |  |
|--------------------------|----------|-----------------------|----------------------|-----------------------|---------------------------------------------------------------|--|
| * <u>Status</u>          |          |                       | Pu                   | sh Status             |                                                               |  |
| • MISC<br>PUSH<br>• PULL | Protocol | Connecting Target Add | Target Port          | Targets<br>Target App | Target Stream                                                 |  |
| * Encoder                |          |                       |                      |                       |                                                               |  |
| * <u>Stream</u>          |          |                       |                      |                       |                                                               |  |
| * <u>System</u>          |          |                       |                      |                       |                                                               |  |
| * Update                 |          |                       |                      |                       |                                                               |  |
|                          |          |                       |                      |                       |                                                               |  |

#### "Status--PULL" 显示拉流信息

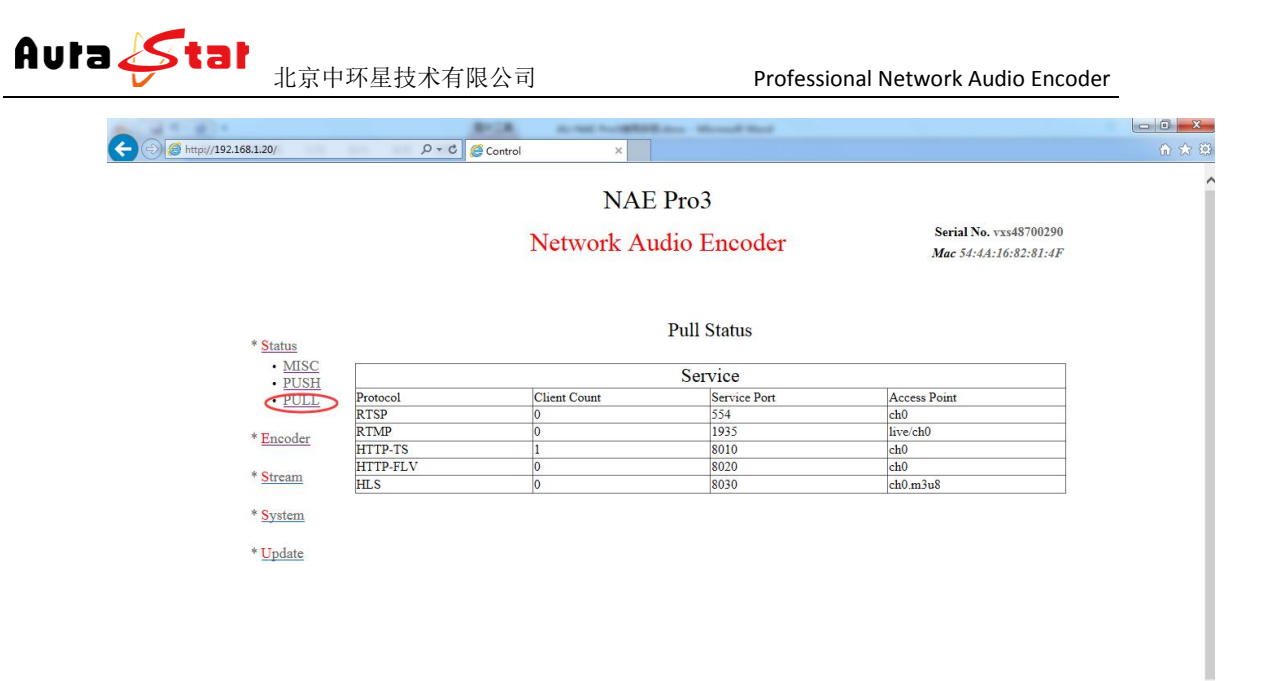

#### 4.2 Encoder 栏

| NAE Pro3 Network Audio Encoder Serial No. vxs48700290 Mac 54:4A:16:82:81:4F Encoding Configuration  * Status Interface Interface Sample Frequency 48H1z | http://192.168.1.20/ 🔎 - | C Control X |                      |                  |                                     |  |
|----------------------------------------------------------------------------------------------------|--------------------------|-------------|----------------------|------------------|-------------------------------------|--|
| Network Audio Encoder     Serial No. vxs48700290     Mac 54:4A:16:82:81:4F     Encoding Configuration     Status     Interface     INE Sample Frequency |                          | NA          | E Pro3               |                  |                                     |  |
| » Status                                                                                                    |                          | Network A   | udio Encoder         | Serial<br>Mac 5- | No. vxs48700290<br>4:4A:16:82:81:4F |  |
| Interface LINE Sample Frequency 48kHz V                                                                                                    | » <u>Status</u>          | Enc         | coding Configuration |                  |                                     |  |
|                                                                                                    | Interface                | LINE        | Sample Frequency     | 48kHz 🗸          |                                     |  |
| Encoder Track Stereo V                                                                                                    | Encoder                  | Stereo V    |                      |                  |                                     |  |
| Standard AAC-HE v2 V Bit Rate 30 kbps                                                                                                    |                          | AAC-HE v2 V | Bit Rate             | 30               | kbps                                |  |

设置编码参数

Interface: 输入信号的选择(支持 Line 模拟、XLR 模拟平衡、AES、SPDIF) Sample Frequency: 采样频率选择(标准采样频率 48kHz、44.1kHz、32kHz) Track: 信号追踪(Stereo—立体声道输入、Mono-L—只有左声道输入、Mono—只有 右声道输入) Standard: 编码标准选择(ACC-LC、ACC-HE v1、ACC-HE v2) Bit Rate: 码流设置

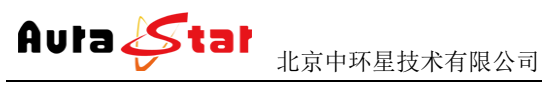

#### 4.3 Stream 栏

| 7 | o. vxs48700290<br>A:16:82:81:4F | Serial No<br>Mac 54:4 | o3<br>) Encoder | NAE P.<br>Network Audi |                |                 |
|---|---------------------------------|-----------------------|-----------------|------------------------|----------------|-----------------|
| - |                                 |                       | m Configuration | Push Stre              |                | » <u>Status</u> |
| _ | 0.0                             | T . C. N              | Target          | T                      | Dec 1 Track 11 | * Encoder       |
|   | ADD                             | N/A                   | N/A             | larget Port            | TSUDP          | Stream          |
|   |                                 |                       | Cancel          | .(                     |                | * System        |
|   |                                 |                       |                 |                        |                | * Update        |

Stream 栏可以对各通道编码流目的地配置

#### Target 栏目说明

Protocol: 协议选择 Target Add: 目的地址(支持 IP/域名) Target Port: 端口设置 Target Application:应用名称 Target Stream Name: 流名称 OP: 确认(设置完后,点击栏目下的"ADD"按钮,添加生效)

#### 协议说明

本设备支持: UDP、RTMP、TSHTTP、AMTP、RTSP、HLS 协议; UDP 协议可支持单播、组播、广播; RTMP 协议可支持市面主流 Flash Server 服务器: TSHTTP 协议为被动式服务,即设备作为服务器端,由接入端主动获取型(访问 IP 为设备的控制端 IP 地址)、端口固定为 8010; RTSP 协议为主动推送式;

#### 协议测试

推流协议: UDP 可进行 单播、组播、广播 Target Add: 目标地址 Target Port: 推流端口 用作单播测试时,可将电脑作为推流终端,用 VLC 播放器测试。推流地址设置成 电脑 IP、端口设为 1234 VLC 测试地址: udp://@:1234 TSRTP 也可将电脑作为推流终端,用 VLC 播放器测试。推流地址设置成电脑 IP、 端口设为1230 VLC 测试地址: rtp://@:1230

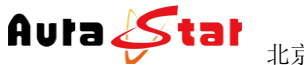

RTMP 向服务器推流 Target Add: 目标服务器地址 Target Port: 推流端口 Target Application: 目标应用 Target Stream Name: 目标流名称 AMTP 为内部推送专用协议

拉流协议: 下表显示了各协议接入客户端数量、协议对应端口号、接入点名称

#### NAE Pro3

#### Network Audio Encoder

Serial No. vxs48700290 Mac 54:4A:16:82:81:4F

|                         |          |              | Pull Status  |              |
|-------------------------|----------|--------------|--------------|--------------|
| * <u>Status</u>         |          |              |              |              |
| • <u>MISC</u><br>• PUSH |          |              | Service      |              |
| PULL                    | Protocol | Client Count | Service Port | Access Point |
|                         | RTSP     | 0            | 554          | ch0          |
| * Encoder               | RTMP     | 0            | 1935         | live/ch0     |
| Liteoder                | HTTP-TS  | 0            | 8010         | ch0          |
| * Churrent              | HTTP-FLV | 0            | 8020         | ch0          |
| * Stream                | HLS      | 0            | 8030         | ch0.m3u8     |
| * <u>System</u>         |          |              |              |              |
| * <u>Update</u>         |          |              |              |              |

部分协议测试时可用电脑作为接入端,用 VLC 播放器测试拉流,以下是各协议对应的播放 地址格式

RTSP: rtsp://设备 IP:端口号/接入名 (rtsp://192.168.1.12:554/ch0) HTTP-TS:: http://设备 IP:端口号/接入名(http://192.168.1.12:8010/ch0) HTTP-FLV:: http://设备 IP:端口号/接入名(http://192.168.1.12:8020/ch0)

HLS 协议是 Apple 终端音视频专用协议,可用手机浏览器测试 HLS: hls://设备 IP:端口号/接入名

测试地址(hls://192.168.1.12:8030/ch0.m3u8)

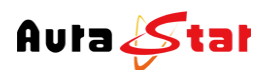

#### 4.4 System 栏

| C () () http://192.168.1.20/                                       | ع                  | C - C Control             | × NAE Pro                        | o3<br>Encoder                                  |                  | Serial No. vxs48700290<br>Mac 54:44:16:82:81:4F | <u>- 0 ×</u><br>∩ ★ Ø |
|--------------------------------------------------------------------|--------------------|---------------------------|----------------------------------|------------------------------------------------|------------------|-------------------------------------------------|-----------------------|
| * <u>Status</u><br>• <u>MISC</u><br>• <u>PUSH</u><br>• <u>PULL</u> | IP address<br>DHCP | 192.168.1.20<br>Disable 🗸 | System (<br>Equipr<br>IP submask | Configuration<br>nent Address<br>255.255.255.0 | Gate way         | 192.168.1.1                                     |                       |
| * <u>Encoder</u><br>* <u>Stream</u><br>System<br>* <u>Update</u>   | Reboot Syste       | m                         | OK<br>Parameter Rese             | Cancel                                         | Change Password> | >                                               |                       |
|                                                                    |                    |                           |                                  |                                                |                  |                                                 |                       |

#### 设备系统配置信息

本栏配置设备的 IP 地址、子网掩码、网关以及 DHCP 状态。配置的相关 IP 地址信息可作为设备本地控制时的设备访问地址、当设备工作于 HTTP 协议时则作为业务流的主服务器地址。

| Reboot System 支持远程重启设备      |
|-----------------------------|
| Parameter Rese 参数配置恢复出厂设置   |
| Change Password>><br>修改登陆密码 |

#### 4.5 Update 栏

| C () ( http://192.168.1.20/                     | ク・C 🦉 Control | ×                                         | Sectors.      |              |                                                 | <b>0 </b> |
|-------------------------------------------------|---------------|-------------------------------------------|---------------|--------------|-------------------------------------------------|-----------|
|                                                 |               | NAE Provident NAE Provident Network Audic | o3<br>Encoder |              | Serial No. vxs48700290<br>Mac 54:4A:16:82:81:4F |           |
| » <u>Status</u>                                 | Update Packet | Equip                                     | nent Update   | Update Reset |                                                 |           |
| * <u>Encoder</u><br>* <u>Stream</u><br>* System |               |                                           |               |              |                                                 |           |
| * Update                                        |               |                                           |               |              |                                                 |           |

Update 栏可对本设备进行本地升级,在"浏览"按钮中将升级文件目录指定完成后,点击

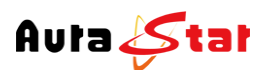

 Auta 
 北京中环星技术有限公司
 Professional Network Audio Encoder

 Update
 即可开始程序升级,相应操作结果会自动呈现于本页面。